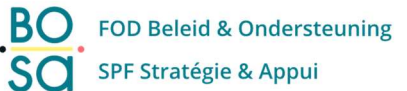

# Uitfasering van tokens Stap-per-stap

V 1.0 19/07/2023

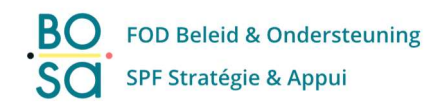

## Inhoudstafel

| Pro | cedure voor eindgebruiker (context)                 | .3 |
|-----|-----------------------------------------------------|----|
| 1.  | Stap-per-Stap Gids                                  | .5 |
| A.  | Digitale sleutel 'Beveiligingscode via e-mail'      | .7 |
| В.  | Digitale Sleutel 'beveiligingscode via mobiele app' | .9 |
| 2.  | Foutboodschappen                                    | 11 |

# Procedure voor eindgebruiker (context)

Vanaf <u>31 januari 2024</u> zal de digitale sleutel 'Token' (beveiligingscode via token) niet meer beschikbaar zijn voor het inloggen op de onlinediensten van de overheid.

Als u op dit moment (regelmatig) gebruik maakt van de digitale sleutel 'beveiligingscode via token' om in te loggen op de onlinediensten van de overheid, dan bevat dit document <u>zeer belangrijke informatie</u> voor u, <u>neem het daarom goed door</u>.

Hieronder leest u hoe u een nieuwe digitale sleutel activeert, zodat u met die digitale sleutel kunt blijven inloggen op de onlinediensten van de overheid.

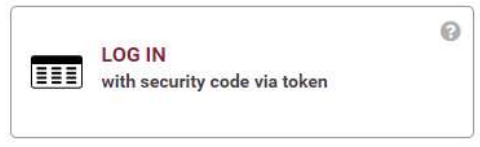

Als u de digitale sleutel 'beveiligingscode via token' helemaal niet gebruikt, dan kunt u de informatie in dit document negeren en dus ook stoppen met lezen.

#### Huidige situatie:

Wanneer u met de digitale sleutel 'beveiligingscode via token' wilt inloggen op een onlinedienst van de overheid, dan krijgt u de volgende pop-up te zien:

| nl | fr de <b>en</b>                                        | be                                                                                                    |   |
|----|--------------------------------------------------------|----------------------------------------------------------------------------------------------------|---|
|    | CSAM                                                   | Log on to online public services                                                                                                    |   |
|    |                                                        |                                                                                                    |   |
|    |                                                        | Important information                                                                                                    | × |
|    |                                                        | on the digital key "Security code via token"                                                                                                    |   |
|    | From <b>31 January 202</b> 4<br>the latest the date me | 4, the digital key "code via token" will be phased out, and you will no longer be able to log in with this key. You can activate a new digital key now and until at ntioned, this way you will continue to have access (with the new key) to the government's online services. |   |
|    | If you do not want to a                                | activate a new key now, just close this pop-up.                                                                                                    |   |
|    | If you already have and<br>digital key.                | other digital key (eID, itsme®, user name/password + security code via email or via authenticator app), you can ignore this message and use your other                                                                                                    |   |
|    |                                                        | Activate a new digital key now                                                                                                    |   |
|    |                                                        | I want to logon with another digital key                                                                                                    |   |

U heeft nu 3 opties:

- De eerste en beste optie is "Activeer nu een nieuwe digitale sleutel".
  - We zullen op de volgende pagina's van dit document de procedure stap-voor-stap toelichten die u moet volgen om een nieuwe digitale sleutel te activeren. Hierna kunt u blijven inloggen op de online diensten van de overheid met de nieuwe digitale sleutel die u hebt geactiveerd.

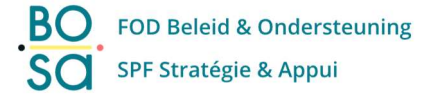

- Als u klikt op "Ik wil inloggen met een andere digitale sleutel", dan keert u terug naar het hoofdloginscherm waar u een andere digitale sleutel kunt selecteren.
   U moet deze optie alleen gebruiken als u zeker weet dat u al een andere actieve digitale sleutel hebt (zoals "beveiligingscode per e-mail" of "beveiligingscode via mobiele app").
   Zo niet, kies dan de eerste optie.
- Indien u de pop-up sluit (via het kruis in de rechterbovenhoek), dan kunt u voorlopig (tot uiterlijk 30 januari 2024) blijven inloggen met de digitale sleutel 'token'.
   We raden dit sterk af mocht u niet zeker weten of u al een andere actieve digitale sleutel hebt.

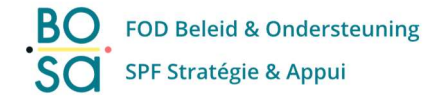

# 1. Stap-per-Stap Gids

In de volgende pagina's zullen we verder toelichten hoe u een nieuwe digitale sleutel activeert.

#### Belangrijke opmerking: digitale sleutels zijn strikt persoonlijk

<u>Het is niet toegelaten</u> (en het is zelfs een strafbaar feit) om de onderstaande procedure uit te voeren, als u niet de persoon bent aan wie de digitale sleutel 'token' is gekoppeld.

#### In de pop-up klikt u op "Activeer nu een nieuwe digitale sleutel".

U krijgt een scherm waarin u uw gebruikersnaam en wachtwoord moet invoeren. Klik op 'Volgende'.

| nl fr de <b>en</b> |                                           | be                                                                                                    |
|--------------------|-------------------------------------------|----------------------------------------------------------------------------------------------------|
| CSAM               | Log on to online public servi             | ces                                                                                                    |
| Logging in with se | ecurity code via token                    |                                                                                                    |
|                    | er your username and password<br>Username | More information<br>Note! You cannot activate a new token anymore.<br>Citizens with an active token can continue to use it in<br>order to log into online services. |
|                    | Password 💿                                | Would you like to activate another key?                                                                                                    |
| For                | gotten your username and/or password?     | Sign in <u>here</u> to create or edit your digital keys.                                                                                                    |
| 2 Clie             | sk Next                                   |                                                                                                    |
|                    | Next                                      |                                                                                                    |

Vul de correcte beveiligingscode in die u terugvindt op uw persoonlijke token kaart.

| nl fr de <b>en</b> |                                                                                                    | be                                                                                                    |
|--------------------|----------------------------------------------------------------------------------------------------|----------------------------------------------------------------------------------------------------|
| CSAM               | Log on to online public services                                                                                             |                                                                                                    |
| Logging in with se | ecurity code via token  e your personal paper card (token) in hand er the security code number 18 of your card security code | More information<br>Notel You cannot activate a new token anymore.<br>Citizens with an active token can continue to use it in<br>order to log into online services.<br>Would you like to activate another key?<br>Sign in <u>here</u> to create or edit your digital keys. |
| 3 Cli              | ok Next                                                                                                    | Sign in <u>here</u> to create or edit your digital keys.                                                                                                    |

U bent nu ingelogd op 'Mijn Digitale Sleutels' en het emailadres dat we van u kennen, wordt op het scherm weergegeven.

| nl fr de <b>en</b>                     |                                                                               | .be                 |
|----------------------------------------|-------------------------------------------------------------------------------|---------------------|
| CSAM                                   | My digital keys<br>Log on to online public services                           | Welcome, Sign out B |
| My dig <mark>i</mark> tal keys My prof | ile Info                                                                      |                     |
| Confirm e-mail add                     | ress                                                                          |                     |
| Confirm e-mail ad                      | dress Select your digital key Activate your digital key 3                     | Confirmation 4      |
|                                        | Please check your e-mail address. You can change it here if it's not correct. |                     |
| Your e-mail ac                         | dress *                                                                       | Change              |
| Cancel                                 |                                                                               | Next                |

Controleer of het emailadres correct is.

Als dit niet het geval is, dan kunt u uw emailadres wijzigen door op de knop '**Wijzigen**' te klikken en vervolgens de stappen op het scherm te volgen.

#### Klik op 'Volgende'.

Er wordt een scherm getoond met de keuze uit 2 nieuwe digitale sleutels die u kunt activeren:

| rr oe en                  |                                                     |                                                                                           |                                       |
|---------------------------|-----------------------------------------------------|-------------------------------------------------------------------------------------------|---------------------------------------|
| CSAM                      | My digital keys<br>Log on to online public services |                                                                                           | Welcome, Sig                          |
| ital keys My profile      | Info                                                |                                                                                           |                                       |
| rt your digital ke        | у                                                   |                                                                                           |                                       |
| Confirm e-mail addr       | ess Select your digital ke                          | Activate your digital key                                                                 | Confirmation                          |
| 0                         | 2                                                   | 3                                                                                         | 4                                     |
| Ve recommend you to activ | Select the d                                        | igital key you wish to activate<br>a mobile app". With these digital keys, you can log ir | nto most online services. <u>Why?</u> |
|                           |                                                     |                                                                                           |                                       |
|                           | Security code by e-<br>mail                         | Security code via mobile app                                                              | 0                                     |
|                           | ļ                                                   |                                                                                           |                                       |
|                           |                                                     |                                                                                           |                                       |
|                           |                                                     |                                                                                           | 2                                     |

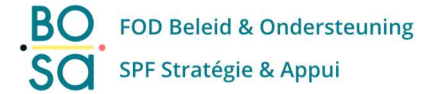

Afhankelijk van de digitale sleutel die u wilt activeren, vindt u de juiste stapsgewijze procedure in de volgende secties:

- In sectie A beschrijven we de procedure voor de beveiligingscode via e-mail (p 7-8).
  We raden u sterk aan om deze procedure in voorbeeld A uit te voeren!
- In sectie B beschrijven we de procedure voor de beveiligingscode via de mobiele app (p 9-11).

### A. Digitale sleutel 'Beveiligingscode via e-mail'

(Meer informatie over de digitale sleutel 'beveiligingscode via e-mail' vindt u op deze link: https://sma-help.bosa.belgium.be/nl/beveiligingscode-e-mail#7303)

| nl fr de <b>en</b>         |                             |                                                                             |                              | .be     |
|----------------------------|-----------------------------|-----------------------------------------------------------------------------|------------------------------|---------|
| CSAM                       | My digital keys             |                                                                             | Welcome, Hanna Barrana       | Sign ou |
| y digital keys My profile  | Info                        |                                                                             |                              |         |
| elect your digital ke      | у                           |                                                                             |                              |         |
| Confirm e-mail addro       | ess Select your digital key | Activate your digital key                                                   | Confirmati                   | on      |
| We recommend you to active | Select the digital ke       | ey you wish to activate<br>e app". With these digital keys, you can log int | o most online services. Why? |         |
|                            | Security code by e-         | Security code via<br>mobile app                                             |                              |         |
|                            |                             |                                                                             |                              |         |
| Previous                   |                             |                                                                             | Activating your digit        | al key  |

Klik op 'Beveiligingscode per e-mail' om deze digitale sleutel te kiezen en vervolgens op 'Activeer deze digitale sleutel'.

Kort daarna ontvangt u een email met een unieke <u>'registratiecode'</u>, controleer even uw mailbox. Houdt u er rekening mee dat de 'registratiecode' slechts 5 minuten geldig is, dus ga door met deze procedure zodra u de email hebt ontvangen.

Op het volgende scherm moet u deze 'registratiecode' invullen en vervolgens op 'Volgende' klikken.

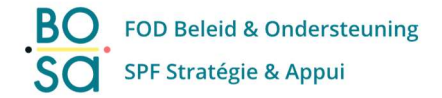

| nl fr de <b>en</b>              |                          |                             |                                                                          |                     | be         |
|---------------------------------|--------------------------|-----------------------------|--------------------------------------------------------------------------|---------------------|------------|
| CSAM                            | My digit                 | cal keys                    |                                                                          | Welcome, <b>***</b> | Sign out 🔒 |
| My digital keys My pro          | ofile Info               |                             |                                                                          |                     |            |
| Activate your digit             | al key                   |                             |                                                                          |                     |            |
| Confirm e-mail a                | address                  | Select your digital key     | Activate your digital key<br>3<br>su also check your junk e-mail folder. | Con                 | nfirmation |
| If you do not receive<br>Regist | an e-mail, press 'Canc   | el and request a new code.  |                                                                          | 0                   |            |
| Note! The code is or            | nly valid for 5 minutes. | Enter the code immediately. |                                                                          |                     |            |
| Previous                        |                          |                             |                                                                          |                     | Next       |

Nu kan u op 'Sessie beëindigen' klikken, dit brengt u terug naar het hoofdinlogscherm.

| nl fr de <b>en</b>              |                                                                                                    |                                                                                           |                                                 | .be      |
|---------------------------------|----------------------------------------------------------------------------------------------------|-------------------------------------------------------------------------------------------|-------------------------------------------------|----------|
| CSAM                            | My digital keys<br>Log on to online public services                                                          |                                                                                           | Welcome, I                                      | Sign out |
| ty digital keys My p            | rofile Info                                                                                                  |                                                                                           |                                                 |          |
| onfirmation                     |                                                                                                    |                                                                                           |                                                 |          |
| Confirm e-mail                  | address Select your                                                                                          | digital key Activate y                                                                    | your digital key Confirm                        | ation    |
| You hav<br>this con<br>End this | re successfully created a new digital key. Yo<br>tfirmation.<br>s session by clicking the button below and ι | ou can authenticate with this digital key fro<br>use your new digital key to log back in. | om now on. You will also receive an e-mail with |          |
|                                 |                                                                                                    | End session                                                                               |                                                 |          |
|                                 |                                                                                                    |                                                                                           |                                                 |          |

U heeft nu succesvol uw nieuwe digitale sleutel 'beveiligingscode via e-mail' geactiveerd!

Ter informatie: in uw mailbox heeft u 2 emails ontvangen:

- Een eerste mail om te bevestigen dat de digitale sleutel 'beveiligingscode via token' is gedeactiveerd.
- Een tweede mail om u te informeren dat de digitale sleutel 'beveiligingscode via e-mail' is geactiveerd.

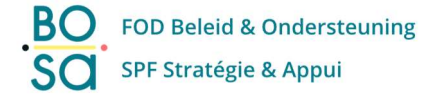

### B. Digitale Sleutel 'beveiligingscode via mobiele app'

(Meer informatie over de digitale sleutel 'beveiligingscode via mobiele app' vindt u op deze link: <u>https://sma-help.bosa.belgium.be/nl/beveiligingscode-mobiele-app#6790</u>)

| nl fr de <b>en</b>    |                                                                                |                                                                                     |                                     | .be        |
|-----------------------|--------------------------------------------------------------------------------|-------------------------------------------------------------------------------------|-------------------------------------|------------|
| CSAM                  | My digital keys<br>Log on to online public services                            |                                                                                     | Welcome, <b>en a la com</b>         | Sign out 🔒 |
| My digital keys My pr | ofile Info                                                                     |                                                                                     |                                     |            |
| Select your digital   | key                                                                            |                                                                                     |                                     |            |
| Confirm e-mail        | Address Select your digital key                                                | Activate your digital key                                                           | Confirmatio                         | n          |
| We recommend you to   | Select the digita<br>activate "Security code by email" or "Security code via m | al key you wish to activate<br>obile app". With these digital keys, you can log int | o most online services. <u>Why?</u> |            |
|                       | Security code by e-                                                            | Security code via<br>mobile app                                                     |                                     |            |
| Previous              |                                                                                |                                                                                     | Activating your digita              | al key     |

Klik op **'Beveiligingscode via mobiele app'** om deze digitale sleutel te kiezen en klik vervolgens op 'Activeer deze digitale sleutel'.

U krijgt het volgende scherm te zien.

Installeer de <u>mobiele authenticator app</u> van uw keuze op uw persoonlijke smartphone en klik vervolgens op **'Volgende'**.

| fr de <b>en</b>                                                                        |                                                      |                                                     | be                                            |
|----------------------------------------------------------------------------------------|------------------------------------------------------|-----------------------------------------------------|-----------------------------------------------|
| CSAM                                                                                   | My digital keys                                      |                                                     | Welcome, <b>Carlos Francis</b> Sign ou        |
| digital keys My profile                                                                | Info                                                 |                                                     |                                               |
| tivate your digital l                                                                  | key                                                  |                                                     |                                               |
| Confirm e-mail addr                                                                    | ess Select your digital key                          | Activate your digital key                           | Confirmation                                  |
| install a suitable app on your s                                                       | martphone or tablet. Several mobile apps are availab | vele to generate a unique, one-time security code t | hat you can use to log in.                    |
| s based on the OTP or TOTP p                                                           | rotocol.                                             |                                                     |                                               |
|                                                                                        |                                                      | aws                                                 | <b>?</b>                                      |
| Google Authenticator<br>Available for <u>Android</u> , <u>iOS</u><br><u>Blackberry</u> | and Available for <u>Android</u> and <u>iOS</u>      | Amazon AWS MFA<br>Available for <u>Android</u>      | Authenticator<br>Available for <u>Windows</u> |
|                                                                                        |                                                      |                                                     |                                               |
|                                                                                        |                                                      |                                                     |                                               |
| Previous                                                                               |                                                      |                                                     | Next                                          |

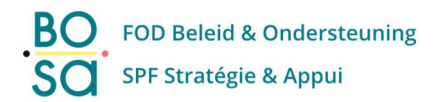

Het volgende scherm wordt getoond.

Open op uw smartphone de **authenticator app die u heeft geïnstalleerd** en **scan de QR-code** <u>of</u> voer **handmatig** de **registratiecode in die u in uw authenticator app** krijgt.

| nl fr de <b>en</b>    |                                                     |                                                         |                        | .be        |
|-----------------------|-----------------------------------------------------|---------------------------------------------------------|------------------------|------------|
| CSAM                  | My digital keys<br>Log on to online public services |                                                         | Welcome, For The State | Sign out 🖨 |
| My digital keys My pr | ofile My permissions Info                           |                                                         |                        |            |
| Activate your digi    | tal key                                             |                                                         |                        |            |
| Confirm e-mail        | address Select your digital key                     | Activate your digital key                               | Confirmatio            | on         |
| 1. Scan the C         | IR code using your mobile app                       | 2. Enter your registration     Your registration code * | n code and click 'Nex  | xt'.       |
| Previous              |                                                     |                                                         |                        | Next       |

Klik op 'Volgende'.

Nu kunt u op 'Sessie beëindigen' klikken, dit brengt u terug naar het hoofdinlogscherm.

|                                 |                                                                                                    |                                                                                                | Je                                 |
|---------------------------------|----------------------------------------------------------------------------------------------------|------------------------------------------------------------------------------------------------|------------------------------------|
| CSAM                            | My digital keys                                                                                                  |                                                                                                | Welcome, the set Sign out          |
| / digital keys My pi            | ofile Info                                                                                                    |                                                                                                |                                    |
| nfirmation                      |                                                                                                    |                                                                                                |                                    |
| Confirm e-mail                  | address Select your digit                                                                                        | tal key Activate your digital k                                                                | tey Confirmation                   |
| You hav<br>this con<br>End this | e successfully created a new digital key. You ca<br>firmation.<br>session by clicking the button below and use y | an authenticate with this digital key from now on. You<br>your new digital key to log back in. | u will also receive an e-mail with |
|                                 |                                                                                                    | End session                                                                                    |                                    |
|                                 |                                                                                                    |                                                                                                |                                    |

U heeft nu succesvol uw nieuwe digitale sleutel 'beveiligingscode via mobiele app' geactiveerd!

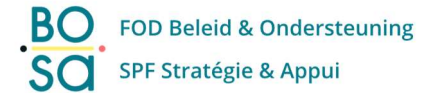

Ter informatie: in uw mailbox heeft u 2 emails ontvangen:

- Een eerste mail om te bevestigen dat de digitale sleutel 'beveiligingscode via token' is gedeactiveerd.
- Een tweede mail om u te informeren dat de digitale sleutel 'beveiligingscode via e-mail' is geactiveerd.

# 2. Foutboodschappen

Nadat u een nieuwe digitale sleutel hebt geactiveerd (volgens de procedure op de pagina's hierboven in deze handleiding) en u probeert terug in te loggen met de digitale sleutel 'beveiligingscode via token', dan krijgt u de onderstaande foutmelding.

Dit is normaal omdat de digitale sleutel 'token' gedeactiveerd is.

| nl fr de <b>en</b>                                                                                                    |                                  |                                                                                                    |  |  |
|----------------------------------------------------------------------------------------------------|----------------------------------|----------------------------------------------------------------------------------------------------|--|--|
| CSAM                                                                                                    | Log on to online public services |                                                                                                    |  |  |
| Logging in with security code via token                                                                                                    |                                  |                                                                                                    |  |  |
| You do not have this digital key (security code via token) or the key may have expired. Login using a different key or activate this digital key in <u>CSAM - My digital keys</u> . |                                  | More information<br>Note! You cannot activate a new token anymore.<br>Citizens with an active token can continue to use it in |  |  |
|                                                                                                    |                                  | order to log into online services.                                                                                            |  |  |
|                                                                                                    |                                  | Sign in here to create or edit your digital keys.                                                                             |  |  |

U kunt uw nieuwe geactiveerde digitale sleutel gebruiken om in te loggen op de onlinediensten van de overheid.